## Google Chrome をアップデートする方法

- Q:なぜ Google Chrome のアップデートが必要なのか?
- A: Google Chrome のアップデートを行なっていない ことで以下のような不具合が起きました。
  - ・資料が添付できない
  - ・資料が閲覧できない
  - ・ダウンロードができない

ZOOM と同様に、アップデート状況を最新にして おくことを推奨します。

Google Chrome のアプリをダウンロードする ※ダウンロードが完了している人は、2 から始めて下さい。 Google Chrome のダウンロード方法が分からない 人は、以下の URL から動画を閲覧し、ダウンロードを 行なって下さい。 ダウンロードをする際に 32 ビットか 64 ビットを 選択できる際は、64 ビットを選択して下さい。

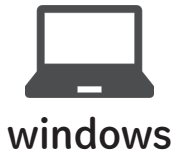

https://www.youtube.com/watch?v=9elJxMQgCTQ

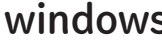

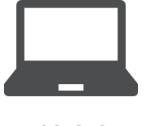

→ https://www.youtube.com/watch?v=Z8Ngk5WphyY

mac

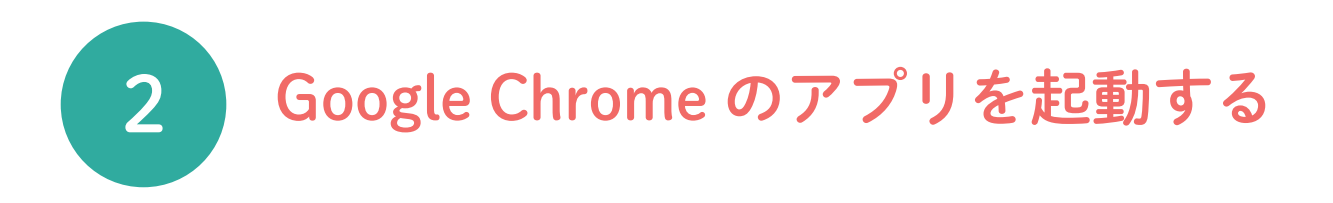

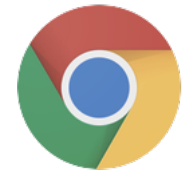

Google Chrome のアイコンを ダブルクリック 谄

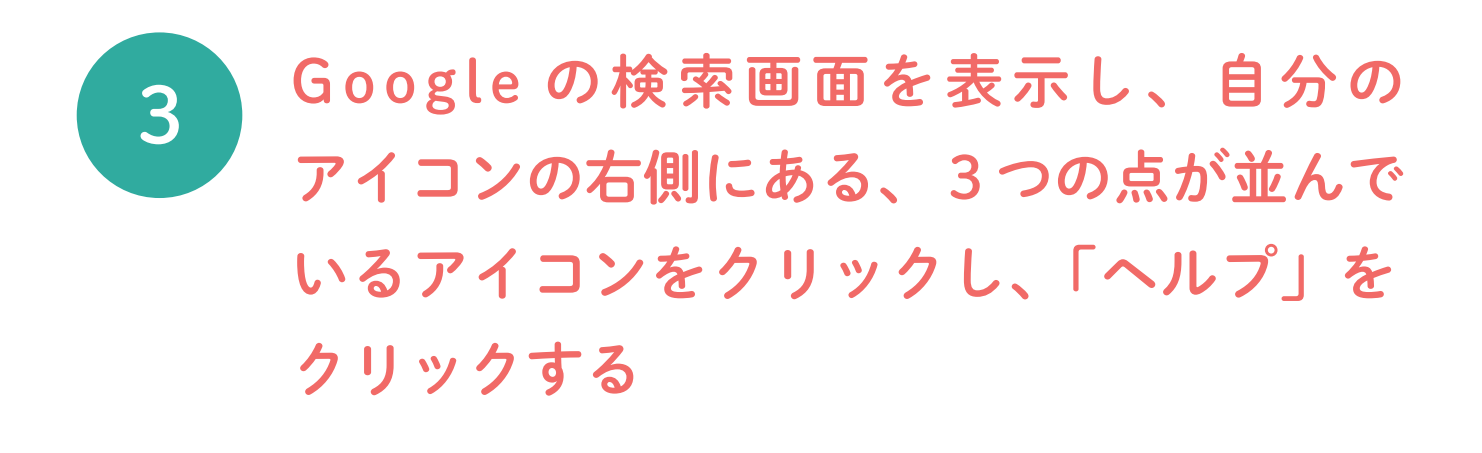

| ●●● ✿ 設定 - Chrome について x 新しいタブ x +<br>← → C G |                    | *          |
|-----------------------------------------------|--------------------|------------|
| ₩ アブリ G ダッシュポード                               |                    | <b>~</b> Y |
|                                               |                    | 画像 🏭 🦄     |
|                                               | 新しいタブ(T)           | жт         |
|                                               | 新しいウインドウ(N)        | ЖN         |
| Google                                        | 新しいシークレット ウインドウ(I) | ፚቘN        |
|                                               | 履歴(H)              | •          |
| Q. Google で検索または URL を入力                      | ダウンロード(D)          | νжL        |
|                                               | ブックマーク(B)          | •          |
| G 🖪 G G                                       | ズーム - 100%         | + 13       |
| Google マイミーティ ログイン ダッシュポード                    | 印刷(P)              | жР         |
|                                               | キャスト(C)            |            |
| G G G a                                       | 検索(F)              | ЖF         |
| Google アカ ログイン Google 画像 ウェブストア               | その他のツール(L)         | •          |
|                                               | 編集 切り取り(T) コピー(C)  | 貼り付け(P)    |
|                                               | 設定(S)              | ж,         |
|                                               | ヘルプ(H)             | •          |

## 「Google Chrome について」をクリックする

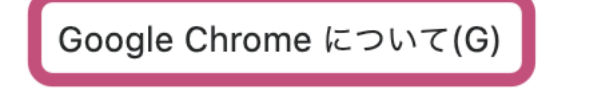

ት ዝ/

問題の報告(R)...

ヘルプセンター(E)

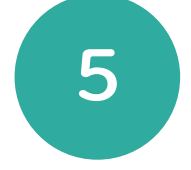

4

## アップデートがされていない場合は、アップ デートを行う

| rome について                                                                                                    |           |
|----------------------------------------------------------------------------------------------------|-----------|
| O Google Chrome                                                                                                    |           |
| アップデートが適用されました。更新を完了するには Google Chrome を再起動し<br>✓ ください。シークレット ウィンドウは、再起動後は自動的に開かれません。<br>パージョン: 83.0.4103.106(Official Build) (64 ビット) | て再起動      |
| すべてのユーザーに対して Chrome を自動的に更新 詳細                                                                                                    | ×         |
| Chrome のヘルプを見る                                                                                                    | Z         |
| 問題を報告                                                                                                    | Z         |
| Google Chrome                                                                                                    |           |
| Copyright 2020 Google LLC. All rights reserved.                                                                                        |           |
| Google Chrome はオープンソース プロジェクト Chromium やその他のオープンソース ソ<br>実現しました。                                                                       | フトウェアによって |
| Google Chrome 利用規約                                                                                                    |           |

Chrome について 👩 Google Chrome Google Chrome は最新版です バージョン: 83.0.4103.116 (Official Build) (64 ビット) すべてのユーザーに対して Chrome を自動的に更新 詳細 Þ Chrome のヘルプを見る Z 問題を報告 [7] Google Chrom Copyright 2020 Google LLC. All rights reserved Google Chrome はオープンソース プロジェクト Chromium やその他のオープンソ 実現しました Google Chrome 利用規約

Google Chrome のアップデートが Google Chrome が最新版だと、 完了していない場合は「再起動」を ダブルクリック 🙆

このような画面が出ます。